## **Connect to a Zoom Telehealth Appointment**

## There are 3 ways to connect to a Zoom telehealth appointment:

- Computer
- Tablet/smartphone
- Phone call

## STEP 1 Access your invitation for your Zoom telehealth appointment, either in your email or your patient portal. STEP 2 PHONE CALL COMPUTER, TABLET/SMARTPHONE Dial the appropriate number to Click the "Join Zoom Meeting" link. connect from the "Dial by your location" section or copy and paste it into your (any number will connect you) browser STEP 3 DOWNLOAD AND OPEN ZOOM TYPE IN THE MEETING ID 1) Locate the "Meeting ID" on your **COMPUTER:** Zoom appointment invitation Click "Open Zoom" Open Zoom? 2) Type in the Meeting ID after you https://osu.zoom.us wants to open this application. are prompted on the phone call Open Zoom 3) Wait to be admitted to the SMARTPHONE/TABLET: meeting, or wait for your provider Click "OK" with Zoom selected\* to join Open with $\square$ Zoom Chrome \* Zoom runs on the "Zoom Cloud Meetings" app on smartphones/tablets. Download it before connecting Use as default app to your first appointment. You can download it on CANCEL ОК your device's app store. Join a Test Meeting: https://zoom.us/test Zoom Help: https://support.zoom.us/hc/en-us

For more information on telehealth, visit the Wyoming Telehealth Network at <u>wyomingtelehealth.org</u>.

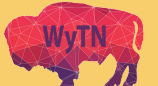

UNIVERSITY OF WYOMING

OON

College of Health Sciences Wyoming Institute for Disabilities